## Работа с таблицами

1. Задание 7 № 1612. В электронной таблице Excel отражены данные о деятельности страховой компании за 4 месяца. Страховая компания осуществляет страхование жизни, недвижимости, автомобилей и финансовых рисков своих клиентов. Суммы полученных по каждому виду деятельности за эти месяцы страховых взносов (в тысячах рублей) также вычислены в таблице.

|             | Страхование<br>жизни, тыс.<br>р. | Страхование<br>автомобилей, тыс.<br>р. | Страхование<br>фин. рисков, тыс.<br>р. | Страхование<br>недвижимости, тыс.<br>р. |
|-------------|----------------------------------|----------------------------------------|----------------------------------------|-----------------------------------------|
|             | r                                | I ·                                    | r                                      | r                                       |
| Май         | 10                               | 3                                      | 20                                     | 11                                      |
| Июнь        | 2                                | 4                                      | 8                                      | 10                                      |
| Июль        | 4                                | 6                                      | 8                                      | 5                                       |
| Ав-<br>густ | 6                                | 12                                     | 7                                      | 4                                       |
| Сумма       | 22                               | 25                                     | 43                                     | 30                                      |

Известно, что за эти 4 месяца компании пришлось выплатить двум клиентам по 20 000 рублей каждому.

Каков общий доход страховой компании в рублях за прошедшие 4 месяца?

1) 120 000

2) 100 000

3) 80 000

4) 60 000

## Пояснение.

Найдём сумму значений из строки Сумма: 22 + 25 + 43 + 30 = 120(тыс. р.).

Двум клиентам компания выплатила 2 \* 20000 = 40000. Соответственно общий доход составит:

120000 - 40000 = 80000 руб.

Правильный ответ указан под номером 3. Ответ: 3 2. Задание 7 № 1614. В электронной таблице Excel приведен фрагмент банковских расчетов по вкладам населения. Таблица отражает фамилии вкладчиков, процентные ставки по вкладам за два фиксированных одногодичных промежутка времени и суммы вкладов с начисленными процентами за соответствующие истекшие периоды времени. Также приведены общие суммы всех вкладов в банке после начисления процентов и доход вкладчиков за истекший двухгодичный период.

|             | Вклад, р. | 4 %     | 5 %     | Сумма начислений за два периода |
|-------------|-----------|---------|---------|---------------------------------|
| Осин        | 2100000   | 2184000 | 2293200 | 193200                          |
| Пнев        | 200000    | 208000  | 248400  | 18400                           |
| Чуйкин      | 50000     | 52000   | 54600   | 4600                            |
| Шаталов     | 2400000   | 2496000 | 2620800 | 220800                          |
| Общая сумма | 4750000   | 4940000 | 5187000 | 437000                          |

Определите, кто из вкладчиков за истекшее с момента открытия вклада время получил средний ежемесячный доход от вклада более 9 000 рублей.

1) Осин

2) Пнев

3) Чуйкин

4) Шаталов

## Пояснение.

Для определения среднемесячного дохода необходимо разделить доход каждого на количество месяцев вклада, т. е. на 24 месяца.

Осин: 193200 / 24 = 8 050, Пнев: 18400 / 24 = 766,7, Чуйкин: сам доход меньше 9 000, поэтому он не подходит, Шаталов: 220800 / 24 = 9 200.

Более 9 000 рублей имеет Шаталов.

| 1) 5 000 000 |
|--------------|
| 2) 5 134 567 |
| 3) 5 345 678 |
| 4) 5 479 188 |
|              |

Общая сумма вкладов после начисления процентов составила 4 981 080. Увеличение на 10% можно заменить операцией умножения на 1,1. Тогда общая сумма составит: 4 981 080 · 1,1 = 5 479 188.

Правильный ответ указан под номером 4. Ответ: 4

**4. Задание 7 № 1616.** В электронной таблице Excel отражены данные по продаже некоторого штучного товара в торговых центрах города за четыре месяца. За каждый месяц в таблице вычислены суммарные продажи и средняя по городу цена на товар, которая на 2 рубля больше цены поставщика данного товара.

| ТЦ            | Январь           |               | Февраль          |               | Март             |               | Апрель           |               |
|---------------|------------------|---------------|------------------|---------------|------------------|---------------|------------------|---------------|
|               | Продано,<br>штук | Цена,<br>руб. | Продано,<br>штук | Цена,<br>руб. | Продано,<br>штук | Цена,<br>руб. | Продано,<br>штук | Цена,<br>руб. |
| Эдельвейс     | 5                | 14            | 1                | 17            | 5                | 15            | 4                | 15            |
| Покупочка     | 6                | 13            | 2                | 16            | 6                | 11            | 4                | 14            |
| Кошелек       | 2                | 17            | 5                | 14            | 4                | 15            | 1                | 18            |
| Солнечный     | 8                | 12            | 7                | 13            | 7                | 11            | 7                | 13            |
| Продано всего | 21               |               | 15               |               | 22               |               | 16               |               |
| Средняя цена  | 14               |               | 15               |               | 13               |               | 15               |               |

Известно, что весь поступивший от поставщика в текущем месяце товар реализует-

ся в этом же месяце.

В каком месяце выручка поставщика данного товара была максимальна?

Январь
 Февраль
 Март
 Апрель

3. Задание 7 № 1615. В электронной таблице Excel приведен фрагмент банковских расчетов по вкладам населения. Таблица отражает фамилии вкладчиков, процентные ставки по вкладам за фиксированные промежутки времени и суммы вкладов с начисленными процентами за соответствующие истекшие периоды времени. Также приведены общие суммы всех вкладов в банке после начисления процентов.

|             | Вклад, р. | 4 %     | 3 %     |
|-------------|-----------|---------|---------|
| Агеев       | 2100000   | 2184000 | 2249520 |
| Агнесян     | 200000    | 208000  | 214240  |
| Сестров     | 50000     | 52000   | 53560   |
| Кучкин      | 2300000   | 2392000 | 2463760 |
| Общая сумма | 4650000   | 4836000 | 4981080 |

Определите общую сумму вкладов населения в банке в рублях после очередного начисления процентов, если процентная ставка будет составлять 10%.

Найдём выручку за продажи в торговых центрах на каждый месяц. В том месяце, где она максимальна, поставщик также получил наибольшую прибыль.

Январь: 21 \* 14 = 294, Февраль: 15 \* 15 = 225, Март: 22 \* 13 = 286, Апрель: 16 \* 15 = 240.

Наибольшая прибыль в январе.

Правильный ответ указан под номером 1. Ответ: 1

5. Задание 7 № 1618. В электронной таблице Excel отражены данные о деятельности страховой компании за 4 месяца. Страховая компания осуществляет страхование жизни, недвижимости,/автомобилей и финансовых рисков своих клиентов. Суммы полученных по каждому виду деятельности за эти месяцы страховых взносов (в тысячах рублей) также вычислены в таблице.

|              | Страхование<br>жизни, тыс.<br>р. | Страхование<br>автомобилей, тыс.<br>p. | Страхование<br>фин. рисков, тыс.<br>р. | Страхование<br>недвижимости, тыс,<br>p. |
|--------------|----------------------------------|----------------------------------------|----------------------------------------|-----------------------------------------|
| январь       | 10                               | 4                                      | 20                                     | 11                                      |
| фев-<br>раль | 8                                | 4                                      | 80                                     | 14                                      |
| март         | 43                               | 3                                      | 8                                      | 5                                       |
| апрель       | 6                                | 12                                     | 7                                      | 65                                      |
| сумма        | 67                               | 23                                     | 115                                    | 95                                      |

Известно, что за эти 4 месяца компании пришлось выдать трем клиентам страховые выплаты по 30 000 рублей каждому. Каков общий доход страховой компании в рублях за прошедшие 4 месяца?

# Пояснение.

Найдём общую сумму: 67 + 23 + 115 + 95 = 300 (тыс. р).

Выплаты клиентам: 30 000 \* 3 = 90 000 (р).

Общий доход: 300 000 - 90 000 = 210 000 рублей.

6. Задание 7 № 1619. В электронной таблице Excel приведен фрагмент банковских расчетов по вкладам населения. Таблица отражает фамилии вкладчиков, процентные ставки по вкладам за два фиксированных одногодичных промежутка времени и суммы вкладов с начисленными процентами за соответствующие истекшие периоды времени. Также приведены общие суммы всех вкладов в банке после начисления процентов и доход вкладчиков за истекший двухгодичный период.

|              | Вклад р. | 4 %     | 5 %     | Сумма начислений за два периода |
|--------------|----------|---------|---------|---------------------------------|
| Столков      | 3200000  | 3328000 | 3494400 | 294400                          |
| Чин          | 3212000  | 3340480 | 3507504 | 295504                          |
| Прокопчин    | 400000   | 416000  | 436800  | 36800                           |
| Щеглов       | 1000000  | 1040000 | 1092000 | 92000                           |
| Общая сумма: | 7812000  | 8124480 | 8530704 | 718704                          |

Определите, кто из вкладчиков за истекшее с момента открытия вклада время получил средний ежемесячный доход от вклада менее 2 000 рублей.

1) Столков

2) Чин

3) Прокопчин

4) Щеглов

### Пояснение.

Сумма начислений указана за 2 года, т. е. за 24 месяца. Чем меньше сумма, тем меньше средний доход. Самая маленькая сумма у Прокопчина. Проверим 36800 / 24 = 1533,33.

Правильный ответ указан под номером 3. Ответ: 3 **7. Задание 7 № 3493.** В 2000 году в РФ создано 7 федеральных округов. Используя представленную таблицу укажите номер региона с наименьшей плотностью населения.

| Название                                                                  | Состав                                                       | Площадь<br>(тыс.км <sup>2</sup> ) | Население<br>(2002 г.) |
|---------------------------------------------------------------------------|--------------------------------------------------------------|-----------------------------------|------------------------|
| 1. Северо-Западный                                                        | 11 регионов –<br>субъектов РФ,<br>центр — г. Санкт-Петербург | 1677,9                            | 14158                  |
| 2. Центральный                                                            | 18 регионов –<br>субъектов РФ,<br>центр — г. Москва          | 650,7                             | 36482                  |
| 3. Приволжский                                                            | 15 регионов –<br>субъектов РФ,<br>центр — г. Нижний Новгород | 1038                              | 31642                  |
| 4. Южный                                                                  | 13 регионов –<br>субъектов РФ,<br>центр — г. Ростов-на-Дону  | 589,2                             | 21471                  |
| 5. Уральский                                                              | 6 регионов –<br>субъектов РФ,<br>центр — г. Екатеринбург     | 1788,9                            | 12520                  |
| 6. Сибирский                                                              | 16 регионов –<br>субъектов РФ,<br>центр — г. Новосибирск     | 5114,8                            | 20542                  |
| 10 регионов –<br>7. Дальневосточный субъектов РФ,<br>центр — г. Хабаровск |                                                              | 6515,9                            | 7038                   |

1) 4

2) 5

3) 6

4) 7

Проверим все варианты. Для этого найдём плотность населения в округах 4—7, поделив население на площадь.

Увидим, что седьмой округ имеет наименьшую плотность населения.

Правильный ответ указан под номером 4. Ответ: 4

8. Задание 7 № 3494. В 2000 году в РФ создано 7 федеральных округов. Используя представленную таблицу укажите номер региона с наибольшей плотностью населения.

| Название           | Состав                                                                    | Площадь<br>(тыс.км <sup>2</sup> ) | Население<br>(2002 г.) |
|--------------------|---------------------------------------------------------------------------|-----------------------------------|------------------------|
| 1. Северо-Западный | 11 регионов –<br>субъектов РФ,<br>центр — г. Санкт-Петербург              | 1677,9                            | 14158                  |
| 2. Центральный     | 18 регионов –<br>субъектов РФ,<br>центр — г. Москва                       | 650,7                             | 36482                  |
| 3. Приволжский     | 15 регионов –<br>субъектов РФ,<br>центр — г. Нижний Новгород              | 1038                              | 31642                  |
| 4. Южный           | 13 регионов –<br>субъектов РФ,<br>центр — г. Ростов-на-Дону               | 589,2                             | 21471                  |
| 5. Уральский       | 6 регионов –<br>субъектов РФ,<br>центр — г. Екатеринбург                  | 1788,9                            | 12520                  |
| 6. Сибирский       | 16 регионов –<br>субъектов РФ,<br>центр — г. Новосибирск                  | 5114,8                            | 20542                  |
| 7. Дальневосточный | 10 регионов –<br>7. Дальневосточный субъектов РФ,<br>центр — г. Хабаровск |                                   | 7038                   |

1) 1

2) 2

3) 3 4) 4

Проверим все варианты. Для этого найдём плотность населения в округах 1—4, поделив население на площадь.

Увидим, что второй округ имеет наибольшую плотность населения.

Правильный ответ указан под номером 2. Ответ: 2

**9. Задание 7 № 5382.** Коле нужно с помощью электронных таблиц построить таблицу умножения чисел от 3 до 6.

Для этого сначала в диапазонах B1:E1 и A2:A5 он записал числа от 3 до 6. Затем 1 ячейку E2 записал формулу умножения, после чего скопировал её во все ячейки диапазона B2:E5. В итоге на экране получился фрагмент таблицы умножения (см. рисунок).

|   | А | В  | С  | D  | Е  |
|---|---|----|----|----|----|
| 1 |   | 3  | 4  | 5  | 6  |
| 2 | 3 | 9  | 12 | 15 | 18 |
| 3 | 4 | 12 | 16 | 20 | 24 |
| 4 | 5 | 15 | 20 | 25 | 30 |
| 5 | 6 | 18 | 24 | 30 | 36 |

Какая формула была записана в ячейке Е2?

1) =A\$2\*\$E1 2) =A2\*E1 3) =\$A2\*\$E1 4) =\$A2\*E\$1

## Пояснение.

Формула, записанная в ячейку E2, должна иметь знак абсолютной адресации перед буквой A, поскольку в противном случае, при копировании формулы в диапазон B2:D2, номер столбца будет автоматически уменьшаться, появится неверная ссылка. произойдёт ошибка. Кроме того, формула должна иметь знак абсолютной адресации перед цифрой 1, поскольку в противном случае, при копировании формулы в диапазон E3:E5, номер строки будет автоматически увеличиваться, появится неверная ссылка.

**10. Задание 7 № 5446.** Коле нужно с помощью электронных таблиц построить таблицу двузначных чисел от 50 до 89.

Для этого сначала в диапазоне B1:К1 он записал числа от 0 до 9, и в диапазоне A2:А5 он записал числа от 5 до 8. Затем в ячейку B2 записал формулу двузначного числа (A2 — число десятков; B1 — число единиц), после чего скопировал её во все ячейки диапазона B2:К5. В итоге получил таблицу двузначных чисел. На рисунке ниже представлен фрагмент этой таблицы.

|   | А | В  | С  | D  | Е  |
|---|---|----|----|----|----|
| 1 |   | 0  | 1  | 2  | 3  |
| 2 | 5 | 50 | 51 | 52 | 53 |
| 3 | 6 | 60 | 61 | 62 | 63 |
| 4 | 7 | 70 | 71 | 72 | 73 |
| 5 | 8 | 80 | 81 | 82 | 83 |

Какая формула была записана в ячейке В2?

1) =A\$2\*10+\$B1 2) =\$A2\*10+\$B1 3) =A2\*10+B1 4) =\$A2\*10+B\$1

### Пояснение.

Формула, записанная в ячейку B2, должна иметь знак абсолютной адресации перед буквой A, поскольку в противном случае,при копировании формулы в диапазон B5:E5, номер столбца будет автоматически увеличиваться, появится неверная ссылка. Кроме того, формула должна иметь знак абсолютной адресации перед цифрой 1, поскольку в противном случае, при копировании формулы в диапазон B3:B5, номер строки будет автоматически увеличиваться, появится неверная ссылка.

Следовательно, ответ 4. Ответ: 4 11. Задание 7 № 5478. Коле нужно с помощью электронных таблиц построить таблицу сложения чисел от 14 до 17.

Для этого сначала в диапазонах B1:E1 и A2:A5 он записал числа от 14 до 17. Затем в ячейку E2 записал формулу сложения, после чего скопировал её во все ячейки диапазона B2:E5. В итоге на экране получился фрагмент таблицы сложения (см. рисунок).

|   | А  | В  | С  | D  | Е  |
|---|----|----|----|----|----|
| 1 |    | 14 | 15 | 16 | 17 |
| 2 | 14 | 28 | 29 | 30 | 31 |
| 3 | 15 | 29 | 30 | 31 | 32 |
| 4 | 16 | 30 | 31 | 32 | 33 |
| 5 | 17 | 31 | 32 | 33 | 34 |

Какая формула была записана в ячейке Е2?

1) =\$E1+A\$2 2) =E1+A2 3) =E\$1+A\$2 4) =E\$1+\$A2

## Пояснение.

Формула, записанная в ячейку E2, должна иметь знак абсолютной адресации перед буквой A, поскольку в противном случае, при копировании формулы в диапазон B2:D2, номер столбца будет автоматически уменьшаться, появится неверная ссылка, произойдёт ошибка. Кроме того, формула должна иметь знак абсолютной адресации перед цифрой 1, поскольку в противном случае, при копировании формулы в диапазон E3:E5, номер строки будет автоматически увеличиваться, появится неверная ссылка.

12. Задание 7 № 5574. Коле нужно с помощью электронных таблиц построить таблицу значений формулы 2*x* + 3*y* для значений x и y от 5 до 8.

Для этого сначала в диапазонах B1:E1 и A2:A5 он записал числа от 5 до 8. Затем 1 ячейку B5 записал формулу (A5 — значение *x*; B1 — значение *y*), после чего скопировал её во все ячейки диапазона B2:E5. В итоге на экране получился фрагмент таблицы (см. рисунок).

|   | А | В  | С  | D  | Е  |
|---|---|----|----|----|----|
| 1 |   | 5  | 6  | 7  | 8  |
| 2 | 5 | 25 | 28 | 31 | 34 |
| 3 | 6 | 27 | 30 | 33 | 36 |
| 4 | 7 | 29 | 32 | 35 | 38 |
| 5 | 8 | 31 | 34 | 37 | 40 |

Какая формула была записана в ячейке В5?

1) =A\$5\*2+\$B1\*3 2) =\$A5\*2+B\$1\*3 3) =\$A5\*2+\$B1\*3 4) =A5\*2+B1\*3

#### Пояснение.

Формула, записанная в ячейку B5, должна иметь знак абсолютной адресации перед буквой А, поскольку в противном случае,при копировании формулы в диапазон C5:E5, номер столбца будет автоматически увеличиваться, появится неверная ссылка. Кроме того, формула должна иметь знак абсолютной адресации перед цифрой 1, поскольку в противном случае, при копировании формулы в диапазон B2:B4, номер строки будет автоматически уменьшаться, появится неверная ссылка.

Следовательно, ответ 2. Ответ: 2 13. Задание 7 № 5734. Коле нужно с помощью электронных таблиц построить таблицу значений формулы 2*x* + 3*y* для значений *x* и *y* от 6 до 9.

Для этого сначала в диапазонах B1:E1 и A2:A5 он записал числа от 6 до 9. Затем 1 ячейку B5 записал формулу (A5 — значение *x* B1 — значение *y*), после чего скопировал её во все ячейки диапазона B2:E5. В итоге на экране получился фрагмент таблицы (см. рисунок).

|   | А | В  | С  | D  | Е  |
|---|---|----|----|----|----|
| 1 |   | 6  | 7  | 8  | 9  |
| 2 | 6 | 30 | 33 | 36 | 39 |
| 3 | 7 | 32 | 35 | 38 | 41 |
| 4 | 8 | 34 | 37 | 40 | 43 |
| 5 | 9 | 36 | 39 | 42 | 45 |

Какая формула была записана в ячейке В5?

1) =A\$5\*2+\$B1\*3 2) =\$A5\*2+\$B1\*3 3) =A5\*2+B1\*3 4) =\$A5\*2+B\$1\*3

## Пояснение.

Формула, записанная в ячейку B5, должна иметь знак абсолютной адресации перед буквой А, поскольку в противном случае, при копировании формулы в диапазон C5:E5, номер столбца будет автоматически увеличиваться, появится неверная ссылка, произойдёт ошибка. Кроме того, формула должна иметь знак абсолютной адресации перед цифрой 1, поскольку в противном случае, при копировании формулы в диапазон B2:B4, номер строки будет автоматически уменьшаться, появится неверная ссылка.

Образовательный портал «РЕШУ ЕГЭ» (https://inf-ege.sdamgia.ru)

14. Задание 7 № 5766. Коле нужно с помощью электронных таблиц построить таблицу двузначных чисел от 30 до 69.

Для этого сначала в диапазоне B1:К1 он записал числа от 0 до 9, и в диапазоне A2:A5 он записал числа от 3 до 6. Затем в ячейку B2 записал формулу двузначного числа (A2 — число десятков; B1 — число единиц), после чего скопировал её во все ячейки диапазона B2:К5. В итоге получил таблицу двузначных чисел. На рисунке ниже представлен фрагмент этой таблицы:

|   | А | В  | С  | D  | Е  |
|---|---|----|----|----|----|
| 1 |   | 0  | 1  | 2  | 3  |
| 2 | 3 | 30 | 31 | 32 | 33 |
| 3 | 4 | 40 | 41 | 42 | 43 |
| 4 | 5 | 50 | 51 | 52 | 53 |
| 5 | 6 | 60 | 61 | 62 | 63 |

Какая формула была записана в ячейке В2?

1) =\$A2\*10+\$B1 2) =A2\*10+B1 3) =\$A2\*10+B\$1 4) =A\$2\*10+\$B1

## Пояснение.

Формула, записанная в ячейку B2, должна иметь знак абсолютной адресации перед буквой A, поскольку в противном случае, при копировании формулы в диапазон C2:E2, номер столбца будет автоматически увеличиваться, появится неверная ссылка, произойдёт ошибка. Кроме того, формула должна иметь знак абсолютной адресации перед цифрой 1, поскольку в противном случае, при копировании формулы в диапазон B3:B5, номер строки будет автоматически увеличиваться, появится неверная ссылка.

Следовательно, ответ 3. Ответ: 3 **15. Задание 7 № 5798.** Коле нужно с помощью электронных таблиц построить таблицу умножения чисел от 6 до 9.

Для этого сначала в диапазонах B1:E1 и A2:A5 он записал числа от 6 до 9. Затем 1 ячейку E5 записал формулу умножения, после чего скопировал её во все ячейки диапазона B2:E5. В итоге на экране получился фрагмент таблицы умножения (см. рисунок).

|   | А | В  | С  | D  | Е  |
|---|---|----|----|----|----|
| 1 |   | 6  | 7  | 8  | 9  |
| 2 | 6 | 36 | 42 | 48 | 54 |
| 3 | 7 | 42 | 49 | 56 | 63 |
| 4 | 8 | 48 | 56 | 64 | 72 |
| 5 | 9 | 54 | 63 | 72 | 81 |

Какая формула была записана в ячейке Е5?

1) =A5\*E1 2) =A\$5\*\$E1 3) =\$A5\*E\$1 4) =\$A5\*\$E1

## Пояснение.

Формула, записанная в ячейку E5, должна иметь знак абсолютной адресации перед буквой A, поскольку в противном случае, при копировании формулы в диапазон B5:D5, номер столбца будет автоматически уменьшаться, появится неверная ссылка. произойдёт ошибка. Кроме того, формула должна иметь знак абсолютной адресации перед цифрой 1, поскольку в противном случае, при копировании формулы в диапазон E2:E4, номер строки будет автоматически уменьшаться, появится неверная ссылка.

**16. Задание 7 № 5830.** Коле нужно с помощью электронных таблиц построить таблицу значений формулы 2*x* + 3*y* для значений *x* и *y* от 4 до 7.

Для этого сначала в диапазонах B1:E1 и A2:A5 он записал числа от 4 до 7. Затем 1 ячейку B5 записал формулу (A5 — значение *x*; B1 — значение *y*), после чего скопировал её во все ячейки диапазона B2:E5. В итоге на экране получился фрагмент таблицы (см. рисунок).

|   | А | В  | С  | D  | Е  |
|---|---|----|----|----|----|
| 1 |   | 4  | 5  | 6  | 7  |
| 2 | 4 | 20 | 23 | 26 | 29 |
| 3 | 5 | 22 | 25 | 28 | 31 |
| 4 | 6 | 24 | 27 | 30 | 33 |
| 5 | 7 | 26 | 29 | 32 | 35 |

Какая формула была записана в ячейке В5?

1) =\$A5\*2+B\$1\*3 2) =A5\*2+B1\*3 3) =\$A5\*2+\$B1\*3 4) =A\$5\*2+\$B1\*3

#### Пояснение.

Формула, записанная в ячейку B5, должна иметь знак абсолютной адресации перед буквой А, поскольку в противном случае, при копировании формулы в диапазон C5:E5, номер столбца будет автоматически увеличиваться, появится неверная ссылка, произойдёт ошибка. Кроме того, формула должна иметь знак абсолютной адресации перед цифрой 1, поскольку в противном случае, при копировании формулы в диапазон B2:B4, номер строки будет автоматически уменьшаться, появится неверная ссылка.

Следовательно, ответ 1. Ответ: 1 17. Задание 7 № 5862. Коле нужно с помощью электронных таблиц построить таблицу сложения чисел от 15 до 18.

Для этого сначала в диапазонах B1:E1 и A2:A5 он записал числа от 15 до 18. Затем в ячейку E2 записал формулу сложения, после чего скопировал её во все ячейки диапазона B2:E5. В итоге на экране получился фрагмент таблицы сложения (см. рисунок).

|   | А  | В  | С  | D  | Е  |
|---|----|----|----|----|----|
| 1 |    | 15 | 16 | 17 | 18 |
| 2 | 15 | 30 | 31 | 32 | 33 |
| 3 | 16 | 31 | 32 | 33 | 34 |
| 4 | 17 | 32 | 33 | 34 | 35 |
| 5 | 18 | 33 | 34 | 35 | 36 |

Какая формула была записана в ячейке Е2?

1) =E\$1+A\$2 2) =\$E1+A\$2 3) =E1+A2 4) =E\$1+\$A2

## Пояснение.

Формула, записанная в ячейку E2, должна иметь знак абсолютной адресации перед буквой А, поскольку в противном случае, при копировании формулы в диапазон B2:D2, номер столбца будет автоматически уменьшаться, появится неверная ссылка. произойдёт ошибка. Кроме того, формула должна иметь знак абсолютной адресации перед цифрой 1, поскольку в противном случае, при копировании формулы в диапазон E3:E5, номер строки будет автоматически увеличиваться, появится неверная ссылка.

18. Задание 7 № 5926. Коле нужно с помощью электронных таблиц построить таблицу двузначных чисел от 10 до 49.

Для этого сначала в диапазоне B1:К1 он записал числа от 0 до 9, и в диапазоне A2:A5 он записал числа от 0 до 9. Затем в ячейку B2 записал формулу двузначного числа (A2 — число десятков; B1 — число единиц), после чего скопировал её во все ячейки диапазона B2:К5. В итоге получил таблицу двузначных чисел. На рисунке ниже представлен фрагмент этой таблицы:

|   | А | В  | С  | D  | Е  |
|---|---|----|----|----|----|
| 1 |   | 0  | 1  | 2  | 3  |
| 2 | 1 | 10 | 11 | 12 | 13 |
| 3 | 2 | 20 | 21 | 22 | 23 |
| 4 | 3 | 30 | 31 | 32 | 33 |
| 5 | 4 | 40 | 41 | 42 | 43 |

Какая формула была записана в ячейке В2?

1) =A2\*10+B1 2) =\$A2\*10+\$B1 3) =A\$2\*10+\$B1 4) =\$A2\*10+B\$1

#### Пояснение.

Формула, записанная в ячейку B2, должна иметь знак абсолютной адресации перед буквой A, поскольку в противном случае, при копировании формулы в диапазон C2:E2, номер столбца будет автоматически увеличиваться, появится неверная ссылка, произойдёт ошибка. Кроме того, формула должна иметь знак абсолютной адресации перед цифрой 1, поскольку в противном случае, при копировании формулы в диапазон B3:B5, номер строки будет автоматически увеличиваться, появится неверная ссылка.

Следовательно, ответ 4. Ответ: 4 **19. Задание 7 № 5958.** Коле нужно с помощью электронных таблиц построить таблицу умножения чисел от 6 до 9.

Для этого сначала в диапазонах B1:E1 и A2:A5 он записал числа от 6 до 9. Затем 1 ячейку B2 записал формулу умножения, после чего скопировал её во все ячейки диапазона B2:E5. В итоге на экране получился фрагмент таблицы умножения (см. рисунок):

|   | А | В  | С  | D  | Е  |
|---|---|----|----|----|----|
| 1 |   | 6  | 7  | 8  | 9  |
| 2 | 6 | 36 | 42 | 48 | 54 |
| 3 | 7 | 42 | 49 | 56 | 63 |
| 4 | 8 | 48 | 56 | 64 | 72 |
| 5 | 9 | 54 | 63 | 72 | 81 |

Какая формула была записана в ячейке В2?

1) =\$A2\*B\$1 2) =A2\*B1 3) =\$A2\*\$B1 4) =A\$2\*\$B1

## Пояснение.

Формула, записанная в ячейку B2, должна иметь знак абсолютной адресации перед буквой A, поскольку в противном случае, при копировании формулы в диапазон C2:E2, номер столбца будет автоматически увеличиваться, появится неверная ссылка, произойдёт ошибка. Кроме того, формула должна иметь знак абсолютной адресации перед цифрой 1, поскольку в противном случае, при копировании формулы в диапазон B3:B5, номер строки будет автоматически увеличиваться, появится неверная ссылка.

**20. Задание 7 № 5992.** Коле нужно с помощью электронных таблиц построить таблицу двузначных чисел от 10 до 49.

Для этого сначала в диапазоне B1:К1 он записал числа от 0 до 9, и в диапазоне A2:A5 он записал числа от 1 до 4. Затем в ячейку B2 записал формулу двузначного числа (A2 — число десятков; B1 — число единиц), после чего скопировал её во все ячейки диапазона B2:К5. В итоге получил таблицу двузначных чисел. На рисунке ниже представлен фрагмент этой таблицы.

|   | А | В  | С  | D  | Е  |
|---|---|----|----|----|----|
| 1 |   | 0  | 1  | 2  | 3  |
| 2 | 1 | 10 | 11 | 12 | 13 |
| 3 | 2 | 20 | 21 | 22 | 23 |
| 4 | 3 | 30 | 31 | 32 | 33 |
| 5 | 4 | 40 | 41 | 42 | 43 |

Какая формула была записана в ячейке В2?

1) =\$A2\*10+\$B1 2) =A\$2\*10+\$B1 3) =\$A2\*10+B\$1 4) =A2\*10+B1

#### Пояснение.

Формула, записанная в ячейку B2, должна иметь знак абсолютной адресации перед буквой A, поскольку в противном случае, при копировании формулы в диапазон C2:E2, номер столбца будет автоматически увеличиваться, появится неверная ссылка, произойдёт ошибка. Кроме того, формула должна иметь знак абсолютной адресации перед цифрой 1, поскольку в противном случае, при копировании формулы в диапазон B3:B5, номер строки будет автоматически увеличиваться, появится неверная ссылка.

Следовательно, ответ 3. Ответ: 3 Образовательный портал «РЕШУ ЕГЭ» (https://inf-ege.sdamgia.ru)

21. Задание 7 № 6254. Коле нужно с помощью электронных таблиц построить таблицу сложения чисел от 6 до 9.

Для этого сначала в диапазонах B1:E1 и A2:A5 он записал числа от 6 до 9. Затем 1 ячейку E5 записал формулу сложения, после чего скопировал её во все ячейки диапазона B2:E5. В итоге на экране получился фрагмент таблицы сложения (см. рисунок).

|   | А | В  | С  | D  | Е  |
|---|---|----|----|----|----|
| 1 |   | 6  | 7  | 8  | 9  |
| 2 | 6 | 12 | 13 | 14 | 15 |
| 3 | 7 | 13 | 14 | 15 | 16 |
| 4 | 8 | 14 | 15 | 16 | 17 |
| 5 | 9 | 15 | 16 | 17 | 18 |

Какая формула была записана в ячейке Е5?

1) =\$A5+\$E1 2) =\$A5+E\$1 3) =A5+E1 4) =A\$5+\$E1

#### Пояснение.

Формула, записанная в ячейку E5, должна иметь знак абсолютной адресации перед буквой А, поскольку в противном случае, при копировании формулы в диапазон B5:D5, номер столбца будет автоматически уменьшаться, появится неверная ссылка, произойдёт ошибка. Кроме того, формула должна иметь знак абсолютной адресации перед цифрой 1, поскольку в противном случае, при копировании формулы в диапазон E2:E4, номер строки будет автоматически уменьшаться, появится неверная ссылка.

22. Задание 7 № 6294. Коле нужно с помощью электронных таблиц построить таблицу значений формулы 2х + у для значений х и у от 6 до 9. Для этого сначала в диапазонах В1:Е1 и А2:А5 он записал числа от 6 до 9. Затем в ячейку В5 записал формулу (А5 — значение х; В1 — значение у), после чего скопировал её во все ячейки диапазона В2:Е5. В итоге на экране получился фрагмент таблицы (см. рисунок).

|   | А | В  | С  | D  | Е  |
|---|---|----|----|----|----|
| 1 |   | 6  | 7  | 8  | 9  |
| 2 | 6 | 18 | 19 | 20 | 21 |
| 3 | 7 | 20 | 21 | 22 | 23 |
| 4 | 8 | 22 | 23 | 24 | 25 |
| 5 | 9 | 24 | 25 | 26 | 27 |

Какая формула была записана в ячейке В5?

1) =A5\*2+B1 2) =\$A5\*2+\$B1 3) =\$A5\*2+B\$1 4) =A\$5\*2+\$B1

#### Пояснение.

Формула, записанная в ячейку B5, должна иметь знак абсолютной адресации перед буквой A, поскольку в противном случае, при копировании формулы в диапазон C5:E5, номер столбца будет автоматически увеличиваться, появится неверная ссылка, произойдёт ошибка. Кроме того, формула должна иметь знак абсолютной адресации перед цифрой 1, поскольку в противном случае, при копировании формулы в диапазон B2:B4, номер строки будет автоматически уменьшаться, появится неверная ссылка.

Правильный ответ указан под номером 3. Ответ: 3 23. Задание 7 № 6326. Коле нужно с помощью электронных таблиц построить таблицу сложения чисел от 6 до 9.

Для этого сначала в диапазонах B1:E1 и A2:A5 он записал числа от 6 до 9. Затем 1 ячейку B2 записал формулу сложения, после чего скопировал её во все ячейки диапазона B2:E5. В итоге на экране получился фрагмент таблицы (см. рисунок).

|   | А | В  | С  | D  | Е  |
|---|---|----|----|----|----|
| 1 |   | 6  | 7  | 8  | 9  |
| 2 | 6 | 12 | 13 | 14 | 15 |
| 3 | 7 | 13 | 14 | 15 | 16 |
| 4 | 8 | 14 | 15 | 16 | 17 |
| 5 | 9 | 15 | 16 | 17 | 18 |

Какая формула была записана в ячейке В2?

1) =\$B1+A\$2 2) =B1+A2 3) =B\$1+\$A2 4) =B\$1+A\$2

### Пояснение.

Формула, записанная в ячейку B2, должна иметь знак абсолютной адресации перед буквой A, поскольку в противном случае, при копировании формулы в диапазон C2:E2, номер столбца будет автоматически увеличиваться, появится неверная ссылка, произойдёт ошибка. Кроме того, формула должна иметь знак абсолютной адресации перед цифрой 1, поскольку в противном случае, при копировании формулы в диапазон B3:B5, номер строки будет автоматически увеличиваться, появится неверная ссылка.

24. Задание 7 № 6411. Коле нужно с помощью электронных таблиц построить таблицу двузначных чисел от 60 до 99. Для этого он сначала в диапазоне В1:К1 записал числа от 0 до 9 и в диапазоне А2:А5 записал числа от 6 до 9. Затем в ячейку В5 записал формулу двузначного числа (А5 — число десятков; В1 — число единиц), после чего скопировал её во все ячейки диапазона В2:К5. В итоге получил таблицу двузначных чисел. На рисунке ниже представлен фрагмент этой таблицы.

|   | А | В  | С  | D  | Е  |
|---|---|----|----|----|----|
| 1 |   | 0  | 1  | 2  | 3  |
| 2 | 6 | 60 | 61 | 62 | 63 |
| 3 | 7 | 70 | 71 | 72 | 73 |
| 4 | 8 | 80 | 81 | 82 | 83 |
| 5 | 9 | 90 | 91 | 92 | 93 |

Какая формула была записана в ячейке В5?

1) =A\$5\*10+\$B1 2) =A5\*10+B\$1 3) =A5\*10+B1 4) =A5\*10+\$B1

## Пояснение.

Формула, записанная в ячейку B5, должна иметь знак абсолютной адресации перед буквой А, поскольку в противном случае, при копировании формулы в диапазон C2:E2, номер столбца будет автоматически увеличиваться, появится неверная ссылка, произойдёт ошибка. Кроме того, формула должна иметь знак абсолютной адресации перед цифрой 1, поскольку в противном случае, при копировании формулы в диапазон B2:B4, номер строки будет автоматически уменьшаться, появится неверная ссылка.

Правильный ответ указан под номером 2. Ответ: 2

25. Задание 7 № 6447. Коле нужно с помощью электронных таблиц построить таблицу значений формулы 2x + 3y для значений x и y от 3 до 6. Для этого сначала в диапазонах B1:E1 и A2:A5 он записал числа от 3 до 6. Затем в ячейку E5 записал формулу (A5 – значение x; E1 — значение y), после чего скопировал её во все ячейки диапазона B2:E5. В итоге на экране получился фрагмент таблицы (см. рисунок).

|   | А | В  | С  | D  | Е  |
|---|---|----|----|----|----|
| 1 |   | 3  | 4  | 5  | 6  |
| 2 | 3 | 15 | 18 | 21 | 24 |
| 3 | 4 | 17 | 20 | 23 | 26 |
| 4 | 5 | 19 | 22 | 25 | 28 |
| 5 | 6 | 21 | 24 | 27 | 30 |

Какая формула была записана в ячейке Е5?

1) =A5\*2+E1\*3 2) =\$A5\*2+\$E1\*3 3) =\$A5\*2+E\$1\*3 4) =A\$5\*2+\$E1\*3

### Пояснение.

Формула, записанная в ячейку E5, должна иметь знак абсолютной адресации перед буквой А, поскольку в противном случае, при копировании формулы в диапазон B5:D5, номер столбца будет автоматически уменьшаться, появится неверная ссылка, произойдёт ошибка. Кроме того, формула должна иметь знак абсолютной адресации перед цифрой 1, поскольку в противном случае, при копировании формулы в диапазон E2:E4, номер строки будет автоматически уменьшаться, появится неверная ссылка.

26. Задание 7 № 6489. Коле нужно с помощью электронных таблиц построить таблицу сложения чисел от 11 до 14. Для этого сначала в диапазонах В1:Е1 и А2:А5 он записал числа от 11 до 14. Затем в ячейку В2 записал формулу сложения, после чего скопировал её во все ячейки диапазона В2:Е5. В итоге на экране получился фрагмент таблицы сложения (см. рисунок).

|   | А  | В  | С  | D  | Е  |
|---|----|----|----|----|----|
| 1 |    | 11 | 12 | 13 | 14 |
| 2 | 11 | 22 | 23 | 24 | 25 |
| 3 | 12 | 23 | 24 | 25 | 26 |
| 4 | 13 | 24 | 25 | 26 | 27 |
| 5 | 14 | 25 | 26 | 27 | 28 |

Какая формула была записана в ячейке В2?

1) =\$B1+A\$2 2) =B1+A2 3) =B\$1+A\$2 4) =B\$1+\$A2

#### Пояснение.

Формула, записанная в ячейку B2, должна иметь знак абсолютной адресации перед буквой A, поскольку в противном случае, при копировании формулы в диапазон B3:E3, номер столбца будет автоматически увеличиваться, появится неверная ссылка, произойдёт ошибка. Кроме того, формула должна иметь знак абсолютной адресации перед цифрой 1, поскольку в противном случае, при копировании формулы в диапазон B3:B5, номер строки будет автоматически увеличиваться, появится неверная ссылка.

Правильный ответ указан под номером 4. Ответ: 4

27. Задание 7 № 6565. Коле нужно с помощью электронных таблиц построить таблицу значений формулы 2х + у для значений х и у от 4 до 7. Для этого сначала в диапазонах В1:Е1 и А2:А5 он записал числа от 4 до 7. Затем в ячейку В5 записал формулу (А5 - значение х; В1 – значение у), после чего скопировал её во все ячейки диапазона В2:Е5. В итоге на экране получился фрагмент таблицы (см. рисунок).

|   | А | В  | С  | D  | Е  |
|---|---|----|----|----|----|
| 1 |   | 4  | 5  | 6  | 7  |
| 2 | 4 | 12 | 13 | 14 | 15 |
| 3 | 5 | 14 | 15 | 16 | 17 |
| 4 | 6 | 16 | 17 | 18 | 19 |
| 5 | 7 | 18 | 19 | 20 | 21 |

Какая формула была записана в ячейке В5?

1) =A\$5\*2+\$B1 2) =\$A5\*2+B\$1 3) =\$A5\*2+\$B1 4) =A5\*2+B1

## Пояснение.

Формула, записанная в ячейку B2, должна иметь знак абсолютной адресации перед буквой A, поскольку в противном случае, при копировании формулы в диапазон B3:E3, номер столбца будет автоматически увеличиваться, появится неверная ссылка, произойдёт ошибка. Кроме того, формула должна иметь знак абсолютной адресации перед цифрой 1, поскольку в противном случае, при копировании формулы в диапазон B3:B5, номер строки будет автоматически увеличиваться, появится неверная ссылка.

**28. Задание 7 № 6767.** В ячейке D5 электронной таблицы записана формула. Эту формулу скопировали в ячейку E4. В результате значение в ячейке E4 вычисляется по формуле 3x + y, где x — значение в ячейке G7, а y — значение в ячейке H10.

Укажите, какая формула не могла быть написана в ячейке D5.

1) =3\*F8 + G11 2) =3\*G7 + H10 3) =3\*\$G\$7 + \$H\$10 4) =3\*\$G8 + G\$10

## Пояснение.

При копировании формулы из ячейки D5 в ячейку E4 номер столбца увеличивается на единицу, а номер строки уменьшается на единицу. Проанализируем каждую формулу.

Первая формула могла быть записана в ячейку D5, поскольку при копировании она приняла бы вид =3\*G7 + H11. Вторая формула не могла быть записана в ячейку D5, поскольку после копирования она приняла бы вид =3\*H6 + I10. Третья формула могла быть записана в ячейку D5, поскольку при копировании она бы не изменилась. Четвёртая формула также могла быть записана в ячейку D5, поскольку при копировании она приняла бы вид =3\*\$G7 + H\$10.

Правильный ответ указан под номером 2. Ответ: 2 **29. Задание 7 № 6799.** В ячейке D5 электронной таблицы записана формула. Эту формулу скопировали в ячейку E4. В результате значение в ячейке E4 вычисляется по формуле 3x - y, где x — значение в ячейке G17, а y — значение в ячейке H20. Укажите, какая формула НЕ могла быть написана в ячейке D5.

```
1) =3*$G$17 - $H$20
2) =3*$G18 - G$20
3) =3*G17 - H20
4) =3*F18 - G21
```

## Пояснение.

При копировании формулы из ячейки D5 в ячейку E4 номер столбца увеличивается на единицу, а номер строки уменьшается на единицу. Проанализируем каждую формулу.

Первая формула могла быть записана в ячейку D5, поскольку при копировании она не изменилась бы. Вторая формула могла быть записана в ячейку D5, поскольку после копирования она приняла бы вид =3\*\$G17 – H\$20. Третья формула не могла быть записана в ячейку D5, поскольку при копировании она приняла бы вид =3\*H16 – I190. Четвёртая формула могла быть записана в ячейку D5, поскольку при копировании она вид =3\*G17 – H20.

Образовательный портал «РЕШУ ЕГЭ» (https://inf-ege.sdamgia.ru)

**30. Задание 7 № 9358.** Дан фрагмент электронной таблицы. Из ячейки Е4 в ячейку D3 была скопирована формула. При копировании адреса ячеек в формуле автоматически изменились. Каким стало числовое значение формулы в ячейке D3?

|   | Α  | В | С   | D  | Е            |
|---|----|---|-----|----|--------------|
| 1 | 40 | 4 | 400 | 70 | 7            |
| 2 | 30 | 3 | 300 | 60 | 6            |
| 3 | 20 | 2 | 200 |    | 5            |
| 4 | 10 | 1 | 100 | 40 | =\$B2 * C\$3 |

Примечание: знак \$ обозначает абсолютную адресацию.

ИЛИ

Дан фрагмент электронной таблицы.

|   | Α              | В              | С             |
|---|----------------|----------------|---------------|
| 1 |                | 6              | 10            |
| 2 | =(A1-3)/(B1-1) | =(A1-3)/(C1-5) | = C1/(A1 - 3) |

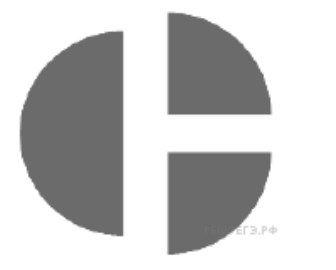

Какое целое число должно быть записано в ячейке A1, чтобы диаграмма, построенная по значениям ячеек диапазона A2:C2, соответствовала рисунку? Известно, что все значения ячеек из рассматриваемого диапазона неотрицательны. Пояснение.

Формула, при копировании в ячейку D3 изменилась на =\$B1 \* B\$3.

B1 \* B3 = 4 \* 2 = 8.

Ответ: 8.

ИЛИ

Подставим значения В1 и С1 в формулы А2:С2: A2 = (A1-3)/5 B2 = (A1-3)/5 C2 = 10/(A1-3) Так как A2 = B2, то C2 = 2 \* A2 = 2 \* B2 Подставим: 10/(A1-3) = 2\*(A1-3)/5 A1 - 3 = 5 A1 = 8.

Ответ: 8. Ответ: 8